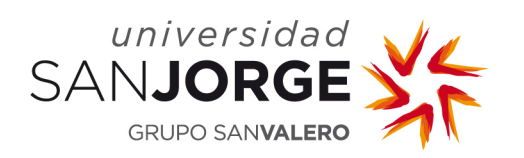

## Introducción

En esta guía se detalla el procedimiento a seguir para acceder a las videoconferencias (reuniones) publicadas por los docentes en la PDU (Plataforma Docente Universitaria) para acceder a las clases online. El equipamiento requerido para el acceso a las reuniones es un ordenador con conexión a Internet y, preferiblemente, unos auriculares.

La plataforma utilizada para la realización de las videoconferencias es **Microsoft Teams**.

## Paso 1 – Acceso a la PDU

Accederemos a la PDU desde el navegador de nuestro ordenador tecleando <u>https://pdu.usj.es</u>. Introduciremos las credenciales de usuario.

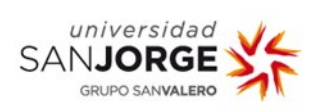

| hsnaujo                     |                                    |
|-----------------------------|------------------------------------|
| password                    |                                    |
| ¿Has olvidado tu contrasena | a: ¿Quieres cambiar tu contrasena? |

Iremos a la asignatura que queremos seguir por videoconferencia y buscaremos el enlace a la videoconferencia generada por el docente. En la siguiente imagen se ha denominado a la sesión "Videoconferencia" pero puede tener cualquier otro nombre descriptivo.

## Paso 2 – Acceso a la videoconferencia

Haremos clic sobre el enlace publicado en la PDU.

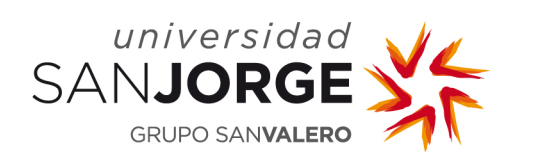

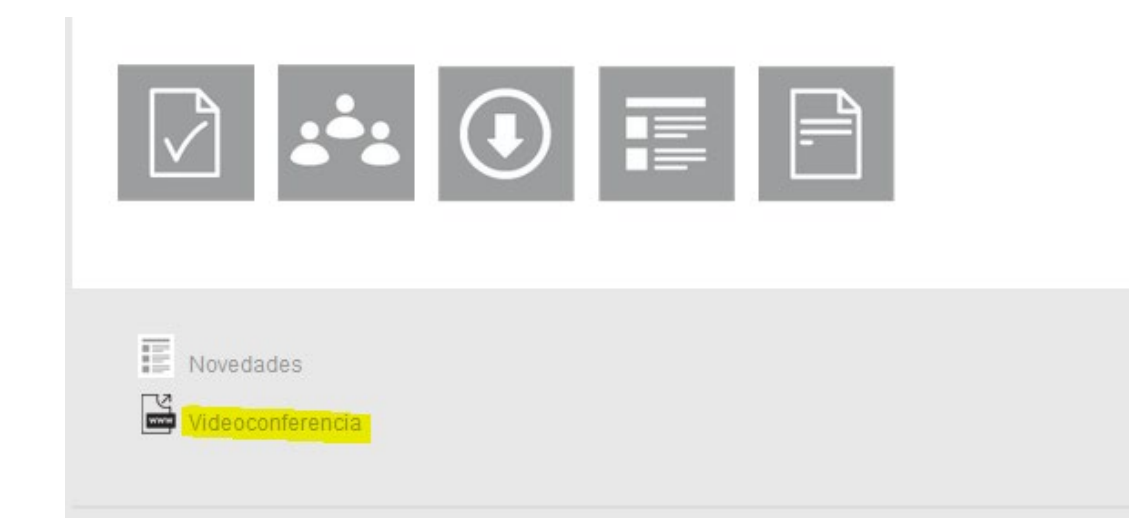

En ese momento, **si no tenemos instalada la aplicación** de Teams en nuestro ordenador, nos ofrecerá la posibilidad de **descargarla** (esto únicamente será necesario la primera vez que nos conectemos a una reunión de Teams).

Para ello, pulsaremos sobre la opción **Obtener la aplicación de Teams** y seguiremos las indicaciones que se muestran en el proceso de instalación.

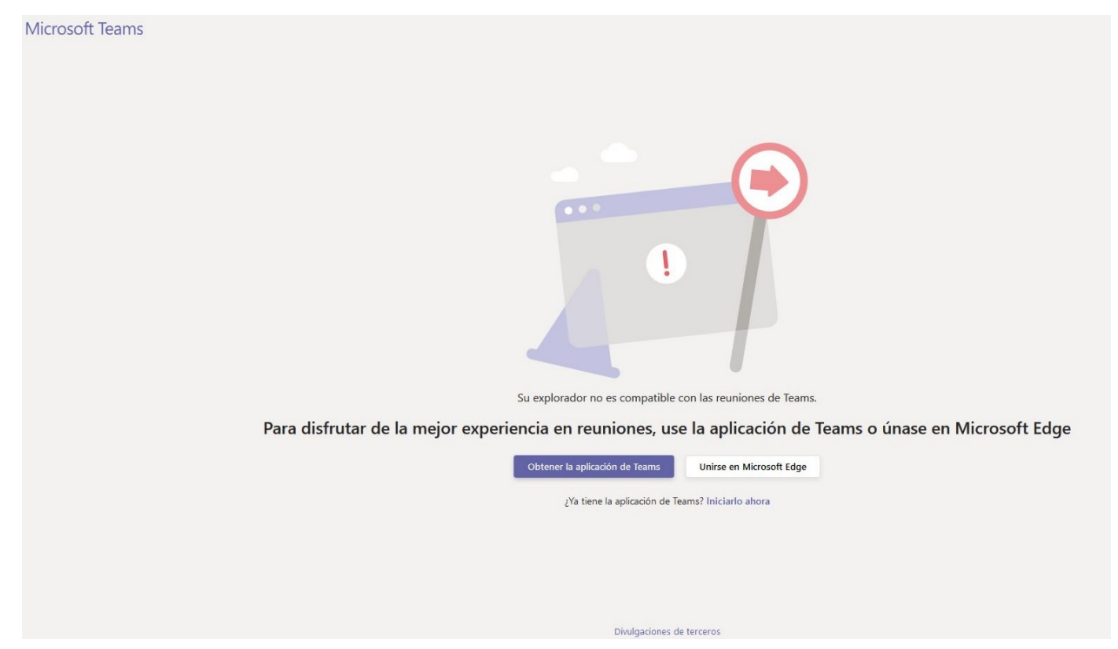

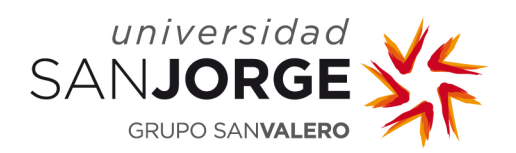

Descarga e instalación de la aplicación.

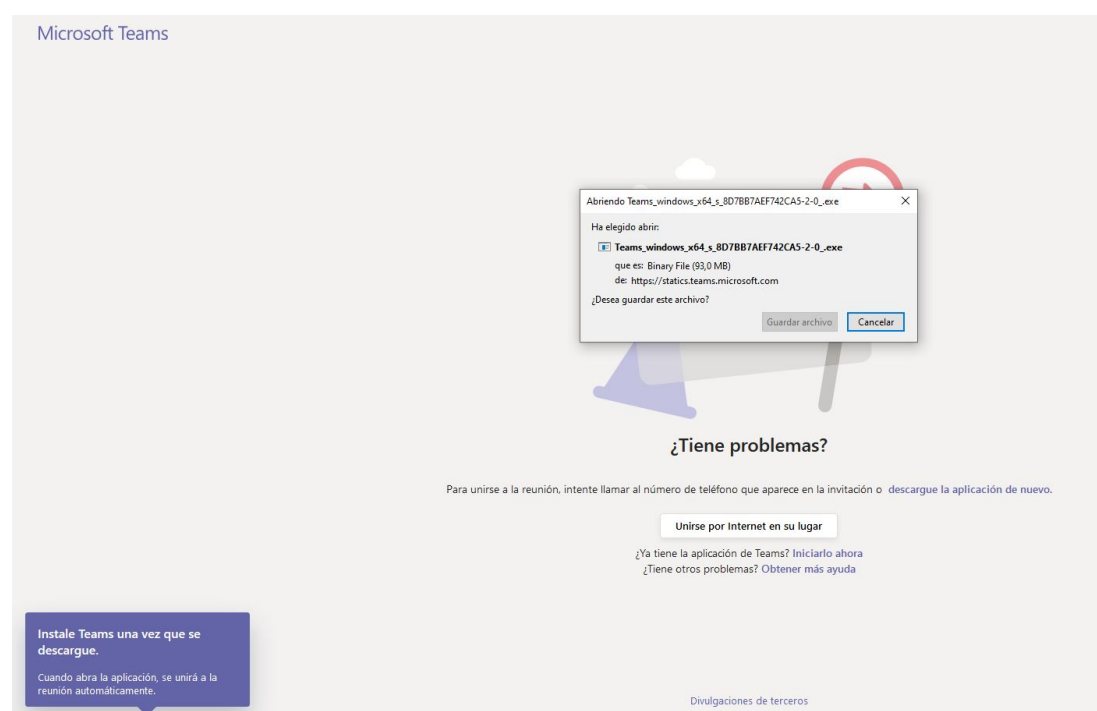

Una vez completada la instalación se abrirá automáticamente la reunión.

| < >             |        | Busque o escriba un comando                       | UNIVERSIDAD SAN JO ~ | 🧞 – 🗆 × |
|-----------------|--------|---------------------------------------------------|----------------------|---------|
| Actividad       |        | Elija su configuración de audio y vídeo para      |                      | Cerrar  |
| Char<br>Equipos |        | Nombre de la asignatura                           |                      |         |
| a<br>Tareas     |        |                                                   |                      |         |
| Calendario      |        | JP                                                |                      |         |
|                 |        | Unirse ahora                                      |                      |         |
|                 |        | 21 💽 🛞 💭 V 💽 V Micrófono y altavoces de           |                      |         |
| Aplicaciones    |        | Otras opciones de unión                           |                      | ge      |
| (?)<br>Ayuda    | 5215 A | udio desactivado 🐁 Audio del teléfono 🕞 Agregar u | ina sala             |         |

Entonces pulsaremos sobre **Unirse ahora**.

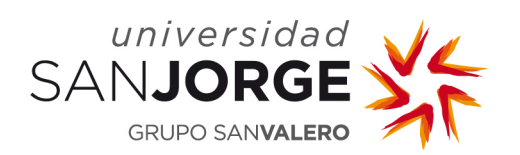

## Activaremos el audio pulsando sobre Activar audio.

|                       | C                                             | Busque o escriba un comando |             |        |            | Universidad san Jo $$ | P |  | × |  |   |
|-----------------------|-----------------------------------------------|-----------------------------|-------------|--------|------------|-----------------------|---|--|---|--|---|
| <b>Q</b><br>Actividad |                                               |                             |             |        |            |                       |   |  |   |  |   |
| <b>Eq</b><br>Chat     |                                               |                             |             |        |            |                       |   |  |   |  |   |
| Equipos               |                                               |                             |             |        |            |                       |   |  |   |  |   |
| <b>a</b> Tareas       |                                               |                             |             | 2      |            |                       |   |  |   |  |   |
| E<br>Calendario       |                                               | ▲ Los alta                  | avoces está | n desa |            | os                    |   |  |   |  |   |
| <b>L</b> lamadas      | Reactive los altavoces para escuchar a todos. |                             |             |        |            |                       |   |  |   |  |   |
|                       |                                               |                             |             | A      | ctivar auc | dio                   |   |  |   |  |   |
|                       |                                               |                             |             |        |            |                       | _ |  |   |  |   |
|                       |                                               | 00:09 📈 🗸                   | <b>↓</b> ∩  | •••    | Ę          | පී                    | ^ |  |   |  |   |
|                       |                                               |                             |             |        |            |                       |   |  |   |  |   |
|                       |                                               |                             |             |        |            |                       |   |  |   |  | ł |
| (?)<br>Ayuda          |                                               |                             |             |        |            |                       |   |  |   |  |   |

Con el fin de conseguir que las clases se desarrollen de forma ordenada, los alumnos deben **deshabilitar el micrófono y el vídeo**. Se podrá establecer comunicación a través del Chat.

En el caso de que se utilice la videoconferencia para una tutoría basta con deshabilitar el vídeo. Para **desactivar el vídeo y el micrófono** se pulsará sobre el icono correspondiente del menú de opciones para que quede como en la imagen siguiente.

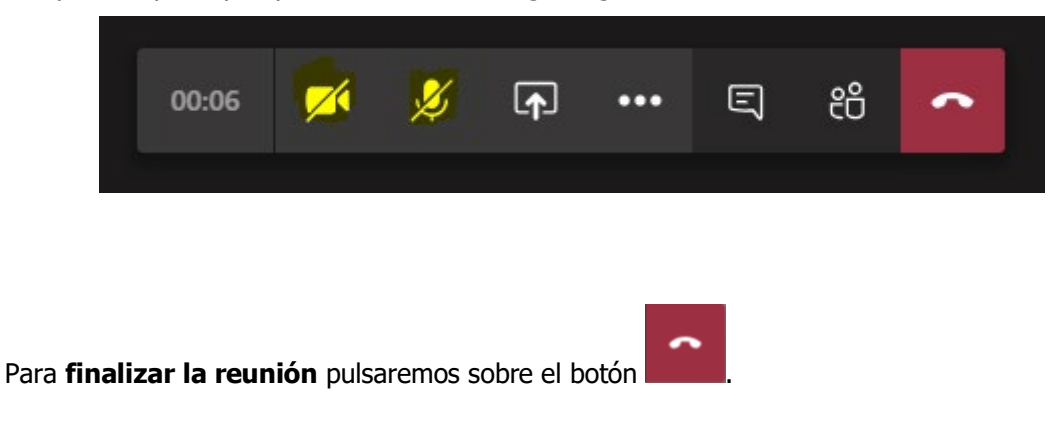